# 令和5・6年度

新潟市建設工事・建設コンサルタント業務

入札参加資格審査申請書提出要領

(変更申請)

工(業)種の追加以外の変更申請は随時受け付けています。

※工(業)種の追加は、令和5年6月、10月、令和6年2月、6月、10月 に受付予定です。申請期間・要領等は、市ホームページに別途掲載します。

# 申請の手順

## 1. 電子申請

新潟市ホームページから電子入札システムによる電子申請を行ってください。

<システムの稼働時間>

平日午前8時~午後9時(水曜日は午後6時まで)

※土曜日、日曜日及び国民の祝日に関する法律(昭和23年法律第178 号)に規定する休日(以下「休日等」)を除く。

# 2. 書類提出(新潟市オンライン申請システム(e-NIIGATA)を利用)

電子申請後、添付書類を新潟市オンライン申請システム(e-NIIGATA)から 提出してください。

※e-NIIGATA の利用には、利用者登録が必要です。

- ※書類不備等により電話で確認をさせていただく場合がありますので、必 ず写しまたはデータをとっておいてください。
- ※新潟市への申請は、新潟市水道局及び新潟市民病院への申請も兼ねてい ます。

※当面の間、郵送又は窓口への提出についても受付いたします。

## 〇問い合わせ先(申請内容について)

| 新潟市 財務部 契約課 工事契約係       | <b>℡</b> 025-226-2217(直通)     |
|-------------------------|-------------------------------|
| 新潟市水道局<br>総務部 経理課 契約係   | <b>℡</b> 025-232-7323(直通)     |
| 新潟市民病院事務局<br>管理課 施設グループ | ℡025-281-5151(代表)<br>(内線3111) |

# **〇電話相談窓口「ヘルプデスク」(システム入力方法について)**

開設時間 平日午前9時~午後5時 ※休日等を除く 電話番号 Ta0570-200-192

#### 1 申請(届出)方法

登録内容の変更申請(参加資格辞退申請、合併等による承継申請も含む。) は、通年で**随時**受け付けています。

ただし、<u>工(業)種の追加</u>は、令和5年6月、10月、令和6年2月、 6月、10月の受付期間にのみ申請できます。

変更申請には、原則電子申請が必要です。下記の順で申請してください。

- (1) <u>別表「入札参加資格審査申請提出書類一覧表(変更申請)」</u>に掲げる 添付書類を準備してください。規定の様式は新潟市ホームページから ダウンロードしてください。
- (2)新潟市ホームページから、**電子入札システムによる電子申請**を行って ください。その際、「競争入札参加資格審査申請書(変更申請)」と 「申請受付完了画面」を出力してください。
  - ※変更内容によっては、電子申請が不要な場合があります。その場合は、 変更届出書(紙)の提出が必要です。
- (3) 電子申請日から5営業日以内に、新潟市オンライン申請システム (e-NIIGATA)から提出書類の電子データを提出してください。
- 2 電子申請の流れ
  - (1)「新潟市ホームページ(<u>http://www.city.niigata.lg.jp</u>)」にアクセ スしてください。
  - (2)「産業・経済・ビジネス」→「入札・契約」→「入札・契約(建設工事・建設コンサルタント)」→「登録業者情報」→「令和5・6年度入札参加資格審査申請について(建設工事・建設コンサルタント)
    (<u>http://www.city.niigata.lg.jp/business/keiyaku/nyusatsu/gyousha/0506meibo\_kojikonsal.html</u>)」の順にクリックしてください。
  - (3) 下記書類をダウンロードし、入力の準備をしてください。
    - ア 令和5・6年度新潟市建設工事・建設コンサルタント業務入札参加 資格審査申請書提出要領(変更申請)
    - イ 申請書類 各種様式

- ウ 業者登録サブシステム操作マニュアル【登録業者用】
- (4)「変更申請」をクリックし、「登録業者ログイン画面」に令和5・6 年度入札参加資格の「資格審査通知」に記載されているID、パスワ ードを入力してください。
  - ※パスワードを任意で変更された方は、変更後のパスワードを入力して ください。
- (5)「登録業者メニュー」画面の「登録申請」項目にある「業者変更申請(令和5・6年度)」をクリックしてください。
- (6) 「本社基本情報入力画面」に切り替わりますので、入力(登録)状況 を確認するため、一度画面を印刷して閉じてください。
  - ※申請入力中に事前準備などで一定時間入力を行わない場合はシステム エラーとなり、入力ができなくなります。
  - ※印刷した資料には、現在の登録情報と、追加・変更が必要な項目に関 して新情報を記入するための欄があります。変更等の必要がある項目 の内容を確認のうえ下書きし、事前準備をすることで入力作業がスム ーズに行えます。
- (7)変更等の必要がある項目の内容を確認のうえ、再度2(6)の「変更 申請(令和5・6年度)」画面の「本社基本情報入力画面」に入りま す。操作マニュアルに従って、変更項目や追加項目のみ入力・申請 行ってください。

#### 3 提出書類等

- (1)提出方法
  - 新潟市オンライン申請システム (e-NIIGATA) から提出書類の電子デー タを提出してください。当面の間、郵送又は窓口への提出についても 受付いたします。
  - ア 「新潟市ホームページ (<u>http://www.city.niigata.lg.jp</u>)」にアクセ スしてください。
  - イ 「オンラインサービス 申請・施設予約」→「新潟市オンライン申請 システム(e-NIIGATA)(外部サイト)」の順にクリックしてください。 (https://lgpos.task-asp.net/cu/151009/ea/residents/portal/home)
  - ウ申請できる手続き一覧の「個人向け手続き」又は「事業者向け手続き」 のいずれかをクリックしてください。
  - エ キーワード検索、条件を指定して検索等から「建設工事入札参加資格

審査申請書類の提出(変更申請)」または「建設コンサルタント入札 参加資格審査申請書類の提出(変更申請)」を検索し、クリックして ください。

- オ 内容詳細を確認し、次へ進むをクリックしてください。
- カ 初めて e-NIIGATA を利用する場合は、「利用者の新規登録はこちら」 をクリックし、利用者登録を行ってください。既に利用者登録をして いる場合は、利用者 ID とパスワードを入力し、ログインしてください。
- キ 必要事項を入力、添付書類の電子データをアップロードのうえ、申請 を行ってください。

#### (2)申請に必要な書類

別表「入札参加資格審査申請提出書類一覧表(変更申請)」をご確認 ください。

#### (3)参加資格辞退申請

下記に該当する場合は、「参加資格辞退届出書」と事実を確認できる 書類(ア、カは除く)を提出してください。

- ア 新潟市小額工事等契約希望者登録に切り替える場合
- イ 参加資格者が死亡した場合
- ウ 法人等が合併その他の事由により消滅又は解散した場合
- エ 営業の全部を廃止した場合
- オ 参加資格を有しなくなった場合
- カ 参加資格を辞退したい場合

#### (4)承継申請について

事業の譲渡、合併若しくは分割又は相続を行った場合は、「入札参加 資格承継申請書」を提出してください。添付書類が必要となりますが、 承継の形態により提出書類が異なりますので、契約課までお問い合わせ ください。

#### 4 その他

#### (1)申請内容の反映等

申請書の受領後、原則10営業日以内に変更内容を反映します。反映 されたかどうかは、新潟市ホームページの「競争入札参加資格者名簿」 や「登録業者ログイン」後の業者登録情報をご確認ください。 変更後の資格審査通知の送付は行いません。

# (2) 事業年度終了に伴う経営事項審査結果の通知を受けた場合

経営事項審査結果通知については、申請された建設業許可番号のデー タを基に、「一般財団法人 建設業技術者センター(CE財団)」から 最新の経営事項審査の情報を自動入手しますので、変更申請や写しの提 出は不要です。